## **Getting Started with iLabs as an External User**

- 1. Navigate to the core page: <u>CSU iLabs portal.</u>
- 2. Navigate to the upper-right-hand corner of the screen and click where it says, 'Register'. Complete the registration form and submit.
- 3. You will receive a *Welcome Email* from ilab (typically within one business day) with your login credentials.

## Using iLabs: Create an Equipment Reservation or Request a Service

- 1. Navigate to the core page: <u>CSU iLabs portal.</u>
- 2. On the upper-right-hand corner of the screen click "Sign In" and then enter the ilabs credentials that were sent to you via email.
- 3. Select the *Schedule Equipment* tab and click on the 'View Schedule' button next to the instrument of interest. Click and drag on the time frame you would like to schedule your reservation for.
- 4. A window will pop up that will allow you to verify your reservations details and provide payment information before saving the reservation.
- 5. OR Select the *Request Services* tab and click on the 'Request Service' button next to the service of interest.
- 6. You will be asked to complete a form before submitting the request to the core.
- 7. Your request will be pending review by the core. The core will review your request and either Agree to the work or they will ask for more information if needed.

## Have questions?

Feel free to <u>contact us</u> at the PMF. Additionally, more detailed instructions are available on the <u>iLabs Help site</u>. For any questions that are not addressed on the help site you can also click on the "HELP" link in the upper right hand corner to submit a help ticket or send an e-mail directly to <u>support@ilabsolutions.com</u>.